# PROCEDURE OF MAKING PAYMENT FOR BELOW SERVICES

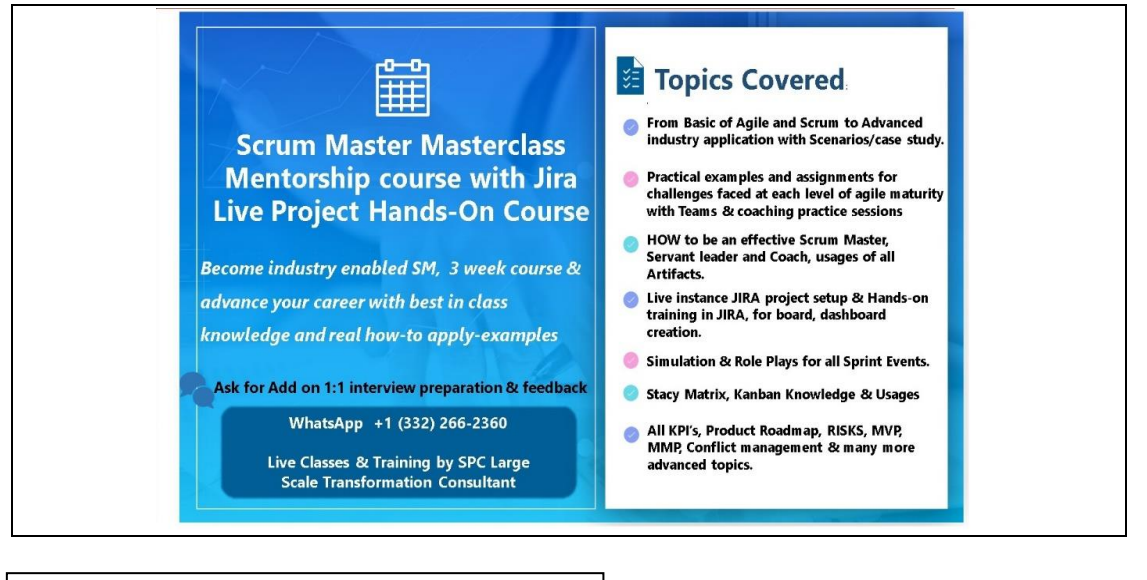

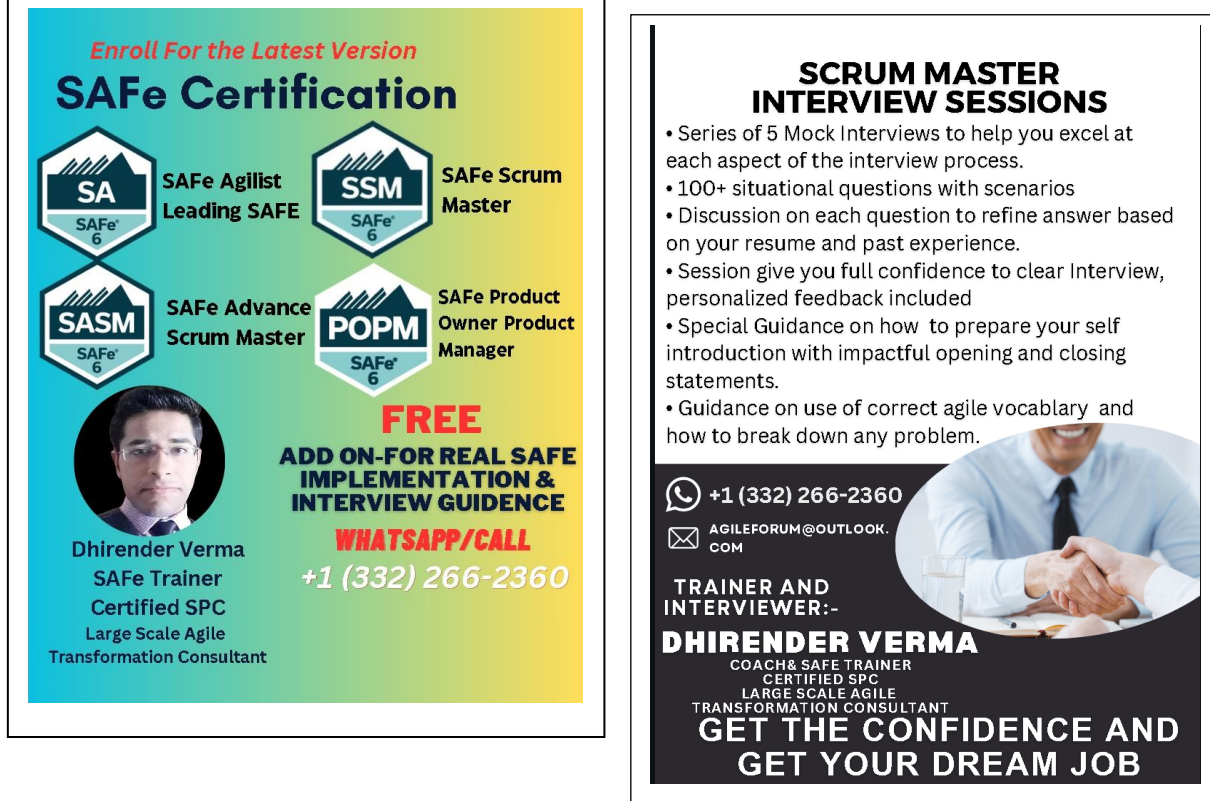

#### PAYMENT OPTIONS

- 1. HOW TO MAKE PAYMENT USING REMITLY
- 2. HOW TO MAKE PAYMENT USING BANK TRANSFER
- 3. HOW TO MAKE PAYMENT VIA UPI(INR)

## HOW TO MAKE PAYMENT USING REMITLY

**Step1:** Open <u>https://www.remitly.com/us/en/india</u>. Remitly is 2<sup>nd</sup> most trusted after Paypal for transactions. The below website will open: -

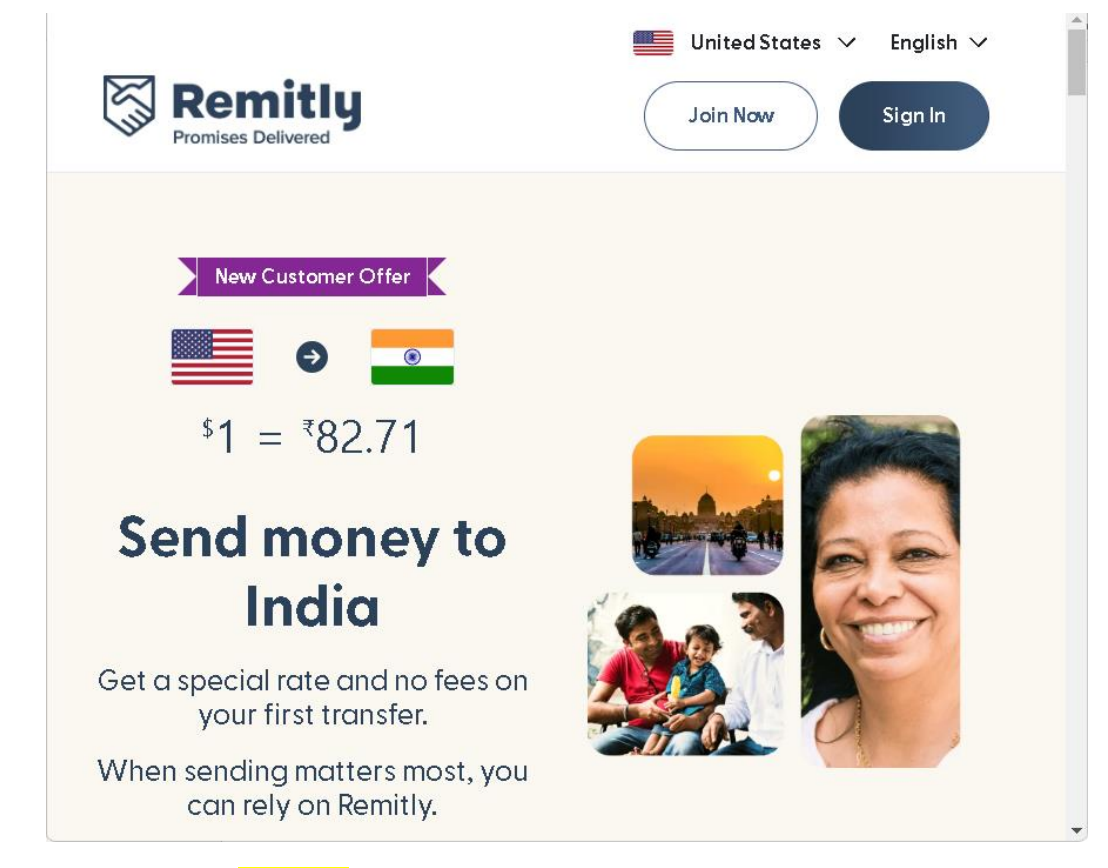

*Step2:* Check and change your country if required, as shown below:

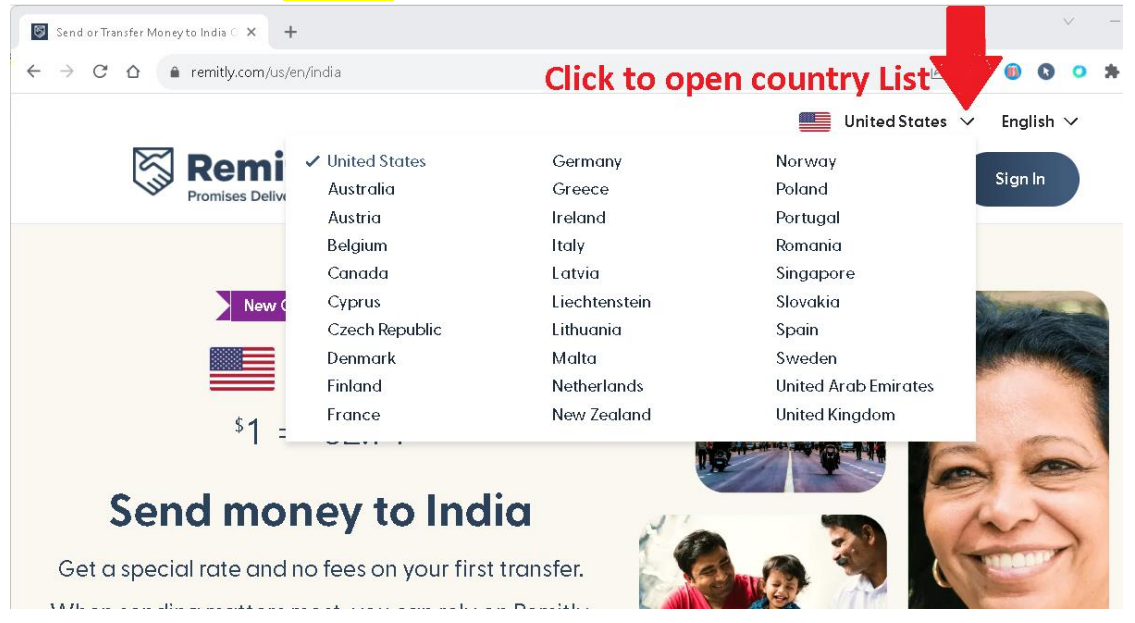

*Step 3:* If you already have an account on Remitly, click on sign In (and LoginIn/Sign in with your credentials/email id & Password) or click on Join Now to create a new account. Ensure you are able to Login into your account.

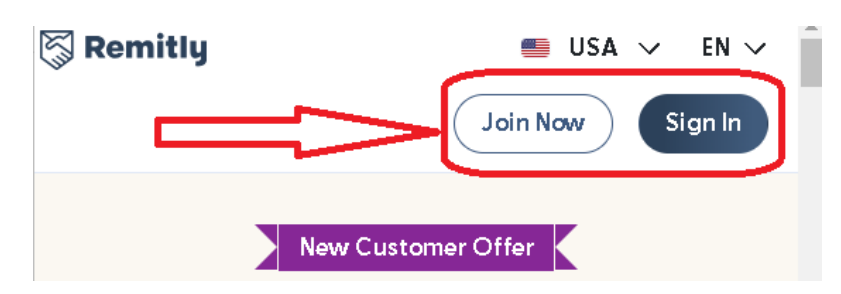

**Step 4:** After login, you will land on the Send/Send Money page(Guidance option (a) in screenshot), as shown below. Input the Amount of Money, you need to send as show in Guidance option (b) in screenshot.

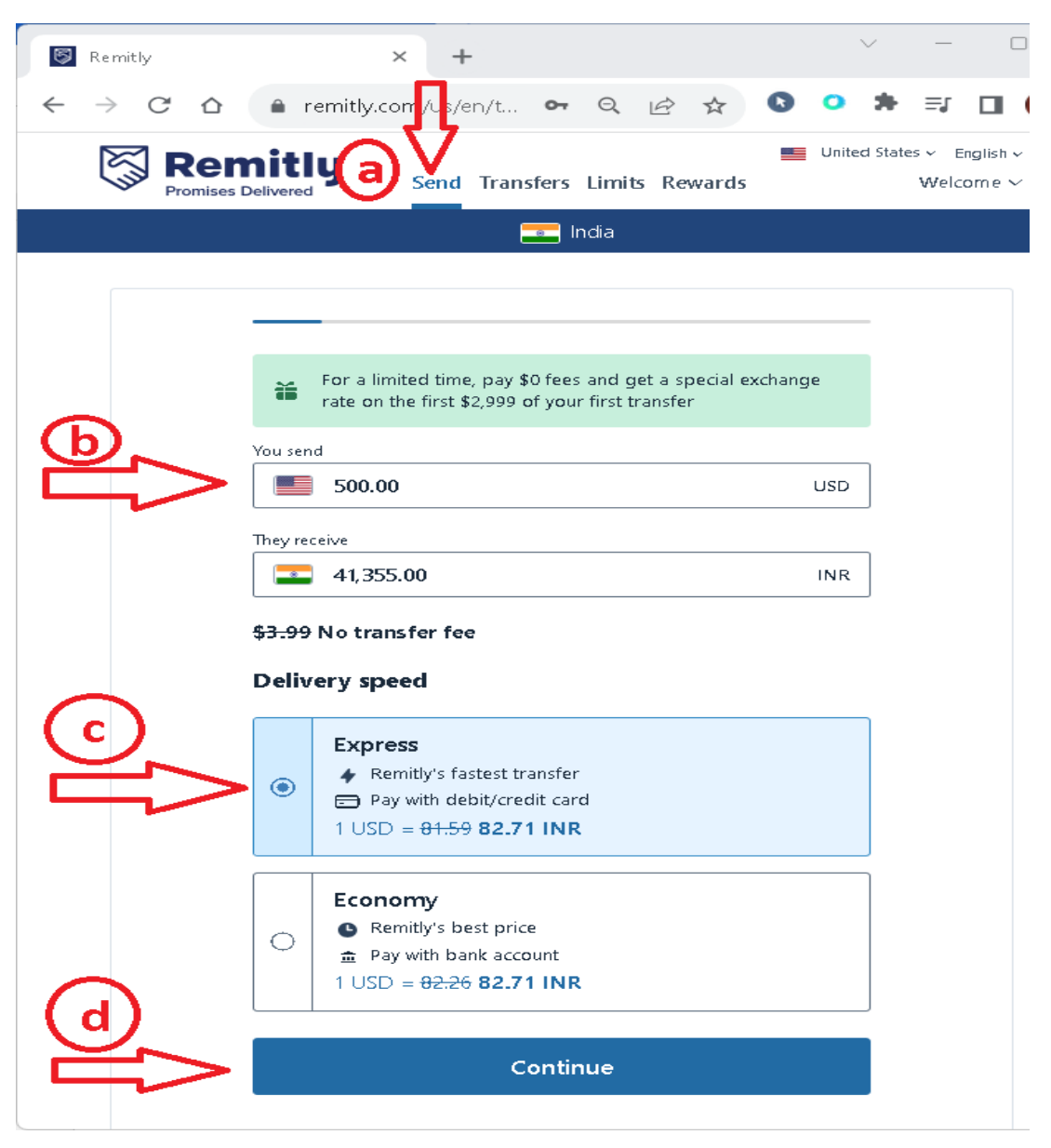

### IMPORTANT: -

Make sure that you have selected the "Express" option under the "Delivery Speed" option (as shown in Guidance option (c) in screenshot), otherwise your money can get stuck for a week or more and you may miss the upcoming training schedule. Click on "Continue" button to move forward as show in the option (d).

*Note: - Generally for transfers up to \$2,999 Remitly don't charge you any payment/transaction fee or commission.* 

*Step 5:* On the next screen select "Bank Deposit" under Delivery method, as shown in next screenshot: -

| 🕅 Remitly          |                                      |                | D ( E )       | United States 🗸 English 🗸 |
|--------------------|--------------------------------------|----------------|---------------|---------------------------|
| Promises Delivered | Send money Transfer history          | Sending limits | Refer Friends | Welcome 🗸                 |
|                    |                                      | ndia           |               |                           |
|                    |                                      |                |               |                           |
|                    |                                      |                |               |                           |
| ← Back             |                                      |                |               |                           |
|                    |                                      |                |               |                           |
|                    | Delivery method                      | ed?            |               |                           |
|                    | now would you like the money deliter | cui            |               |                           |
|                    | Fee-free for recipients              |                |               |                           |
|                    |                                      |                |               |                           |
|                    | Bank Deposit                         |                | >             |                           |
| l l                |                                      |                |               |                           |
|                    | UPI                                  |                | >             |                           |
|                    | What is UPI?                         |                |               |                           |
|                    | Cash Pickup                          |                | >             |                           |
|                    |                                      |                |               |                           |
|                    | Mobile Money                         |                | >             |                           |
|                    |                                      |                |               |                           |
|                    |                                      |                |               |                           |
|                    |                                      |                |               |                           |
|                    | Sandroomute                          |                |               |                           |
|                    | Senamohey to                         |                |               |                           |

**Step 6:** In next screen, under "Bank Deposit - Select your recipient's bank" Click on the last option/button – "Choose another bank", as shown in below screenshot:

| 1 | Promises Delivered | Send money Transfer history Sending limits Refer Friends | Welcome 🗸 🔺 |
|---|--------------------|----------------------------------------------------------|-------------|
|   |                    | India                                                    |             |
|   |                    |                                                          |             |
|   | ← Back             |                                                          |             |
|   |                    | Bank Deposit                                             |             |
|   |                    | Select your recipient's bank                             |             |
|   |                    | Fee-free for recipients                                  |             |
|   |                    | • SBI     State Bank of India (SBI)     >                |             |
|   |                    | Protor Book ICICI Bank >                                 |             |
|   |                    | HDFC Bank >                                              |             |
|   |                    | Axis Bank >                                              |             |
|   |                    | Punjab National Bank (PNB) >                             |             |
|   |                    | Canara Bank >                                            |             |
| C | $\Rightarrow$      | Choose another bank                                      |             |

**Step 7:** A popup will appear with a search input, search "IDFC First Bank", and you will be able to see and select "IDFC First bank", as shown in below screen.

|                       | Canara Bank       | >    |                 |
|-----------------------|-------------------|------|-----------------|
|                       | Choose another    | bank |                 |
|                       |                   | ×    |                 |
|                       | Q IDFC First bank | × 1  |                 |
|                       | IDFC First Bank   | >    |                 |
| 🖏 Remitly             | 4                 | ►    | Support<br>Help |
| <u>User Agreement</u> | Blog Secu         | rity | Feedback        |

**Step 8:** On the next screen, Under "Recipient Bank Details" you need to carefully input Recipient (my) bank details, as shared below.

Account number: 10042837604

Branch IFSC code: IDFB0020107

#### Afterwards, click on the "Continue" button, to move forward.

Refer below screenshot for guidance.

| Ren<br>Promises I | United                                                                                                    | States ~ English ~<br>Welcome ~ |
|-------------------|----------------------------------------------------------------------------------------------------|---------------------------------|
|                   | India                                                                                                    |                                 |
| ← Back            |                                                                                                    |                                 |
|                   | Recipient Bank Details                                                                                                    |                                 |
|                   | Enter your recipient's IDFC First Bank account details.                                                                                                    |                                 |
|                   | Account number (número da conta)                                                                                                    |                                 |
|                   | 10042837604                                                                                                    |                                 |
|                   | Branch code (código da agência) <b>(IFSC Code)</b>                                                                                                    |                                 |
|                   | IDFB0020107                                                                                                    |                                 |
|                   | This code identifies your bank and branch. If you don't know your Branch code<br>(código da agência) you can <u>select Branch code (código da agência) by branch</u><br>location. |                                 |
|                   | Please verify your recipient's account information. You can lose the transfer amount if incorrect information is provided.                                                        |                                 |
|                   | Continue                                                                                                    |                                 |

Step 9: Input the Recipient name, as shared below and shown in the screenshot: -

First name: Dhirender Last name: Verma HUF

Afterwards, click on "**Continue**", to Move forward.

| Remi<br>Promises Delive | tly<br>ered Se | nd Transfers    | Limits     | Rewards       | United States V English V<br>Welcome V |
|-------------------------|----------------|-----------------|------------|---------------|----------------------------------------|
|                         |                | -               | ndia       |               |                                        |
|                         |                |                 |            |               |                                        |
| ← Back                  |                |                 |            |               |                                        |
| Re                      | ecipient name  | ld match the na |            | raciniant's k | ank                                    |
| acc                     | ount           |                 | ne on your | recipients i  |                                        |
| First First             | stname         |                 |            |               |                                        |
|                         | Dhirender      |                 |            |               |                                        |
| Las                     | stname         |                 |            |               |                                        |
|                         | Verma HUF      |                 |            |               |                                        |
|                         |                |                 |            |               | _                                      |
|                         |                | Conti           | nue        |               |                                        |

### **Step 10:** Input my Mobile number as given/shown below:

Recipient mobile number: IN (+91) 9818435104

Afterwards, click on "**Continue**", to Move forward.

| Remitly<br>Promises Delivered | Send Transfers Limits Rewards                                                         | nited States 🗸 English 🗸 🗍<br>Welcome 🗸 |
|-------------------------------|---------------------------------------------------------------------------------------|-----------------------------------------|
|                               | India                                                                                 |                                         |
| ← Back                        |                                                                                       |                                         |
| <b>Recipie</b><br>Enter you   | <b>nt notification</b><br>recipient's mobile phone number if you'd like us to text th | em                                      |
| transfer u<br>Recipient       | odates.<br>mobile number (optional)<br>N (+91) 98184 35104                            |                                         |
|                               |                                                                                       |                                         |
|                               | Continue                                                                              |                                         |

**Steps 11:** In the "Reason for Sending", You may choose "Savings & Family Support/Educational", to avoid any further transaction fee or deduction, as shown below in screenshot, and click on "Continue"

| Rer<br>Promises | nitly<br>Delivered | Send Transfers Limits Rev          | United States V English V<br>vards Welcome V |
|-----------------|--------------------|------------------------------------|----------------------------------------------|
|                 |                    | 🗾 India                            |                                              |
|                 |                    |                                    |                                              |
| ← Back          | <                  |                                    |                                              |
|                 | Reason for S       | Sending                            |                                              |
|                 | Reason for Send    | ling                               |                                              |
|                 | Savings & Far      | nily Support                       | <b>•</b>                                     |
|                 | We are required by | r law to collect this information. |                                              |
|                 |                    | Continue                           |                                              |

**Step 12:** Under the sender details you can write your or your financer details, as shown in below screenshot and click on "continue" to move forward.

| Remitly<br>Promises Delivered | Send Transfe | rs Limits | Rewards | United 📕 | l States ∽ English ∽ <sup>4</sup><br>Welcome ∽ |
|-------------------------------|--------------|-----------|---------|----------|------------------------------------------------|
|                               |              | India     |         |          |                                                |
|                               |              |           |         |          |                                                |
| - Back                        |              |           | _       |          |                                                |
| Sender detail                 | ls           |           |         |          |                                                |
| First name                    |              |           |         |          | 1                                              |
| < Your First nar              | me>          |           |         |          |                                                |
| Last name                     |              |           |         |          |                                                |
| Your last name                | ne>          |           |         |          |                                                |
| Date of birth                 |              |           |         |          | ,                                              |
| 12                            | / :          | 30        | / 19    | 88       |                                                |
| December 30, 1988             |              |           |         |          | ,                                              |
|                               | Con          | tinue     |         |          |                                                |

**Step 13:** You will get a pop-up for "Confirm your information". Make sure that the information is correct and click on "Confirm", as shown in below screenshot: -

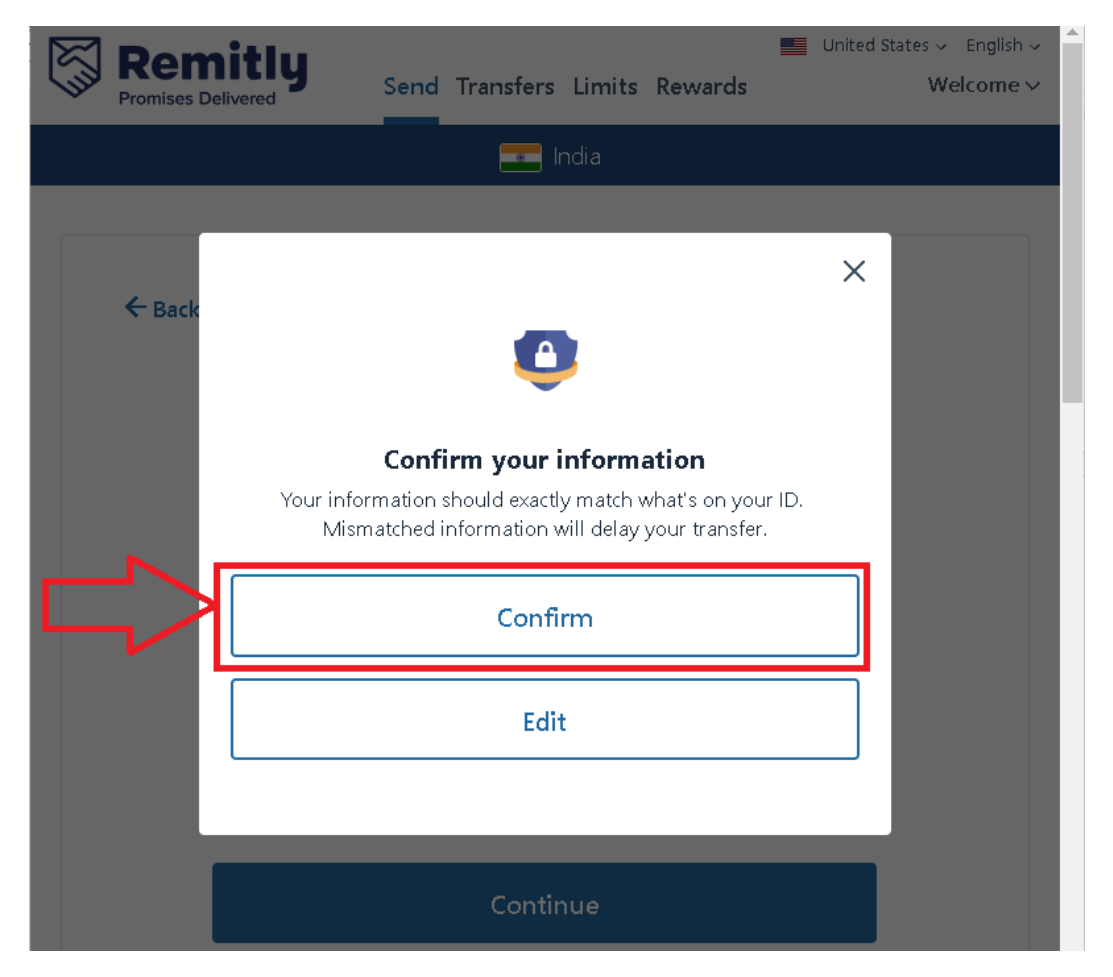

**Step 14:** In the "Sender Address" page enter your address, and click on "continue" to move forward.

Refer below screenshot for details:

|        | India                                                |  |
|--------|------------------------------------------------------|--|
|        | This is an example Address                           |  |
| ← Back |                                                      |  |
|        | Sender address                                       |  |
|        | Street address line 1                                |  |
|        | 29                                                   |  |
|        | Apartment, suite, unit, etc. (optional) e.g., Apt 74 |  |
|        | Gity                                                 |  |
|        | Jacksonville                                         |  |
|        | State<br>Florida                                     |  |
|        | Zip code                                             |  |
|        | 32209                                                |  |

**Step 15:** In the "Sender phone" page enter your mobile number, and click on "continue" to move forward.

Refer below screenshot for details:

| Remitly<br>Promises Delivered               | Send Transfers Limits Rewards                                                                          | United States V English V Welcome V |
|---------------------------------------------|----------------------------------------------------------------------------------------------------|-------------------------------------|
|                                             | 🚬 India                                                                                                |                                     |
| ← Back                                      |                                                                                                    |                                     |
| Sender phor<br>Phone number<br>US (+1) ▼ e. | <b>1е</b><br>g., 201-555-0123                                                                          |                                     |
| By providing<br>text in regar               | g your number, you agree that we may contact y<br>rds to your Remitly account or transfer.<br>Continue | ou via call or                      |

**Step16:** You may choose to pay with your card/Bank account and complete the payment, as shown in below screenshot.

| India      Pay with card      Debit cards have no extra fees. Credit cards have an extra 3% fee.      Card number      Card number      Expiration date      Expiration date      MM / YY      Security code      @      MM / YY      YY      Your name as it appears on card              | Remitly<br>Promises Delivered                                          | Send Trans                                                             | fers Limits                                            | Rewards                                 |                     | ١                 | Nelcome · |
|----------------------------------------------------------------------------------------------------|------------------------------------------------------------------------|------------------------------------------------------------------------|--------------------------------------------------------|-----------------------------------------|---------------------|-------------------|-----------|
| ← Back Pay with card Debit cards have no extra fees. Credit cards have an extra 3% fee. Card number e.g., 1234 5678 1234 5678 Expiration date Expiration date MM / YY E.g., 123 Four name as it appears on card                                                                            |                                                                        |                                                                        | 드 India                                                |                                         |                     |                   |           |
| ← Back Pay with card Debit cards have no extra fees. Credit cards have an extra 3% fee. Card number  Card number  (g., 1234 5678 1234 5678  Expiration date  MM / YY  Security code  (g., 123 ) Court name as it appears on card                                                           |                                                                        |                                                                        |                                                        |                                         |                     |                   |           |
| <ul> <li>✓ Back</li> <li>Pay with card</li> <li>Debit cards have no extra fees. Credit cards have an extra 3% fee.</li> <li>Card number</li> <li>(e.g., 1234 5678 1234 5678</li> <li>Expiration date</li> <li>(mm / YY)</li> <li>(e.g., 123)</li> <li>(mm / YY)</li> </ul>                 |                                                                        |                                                                        |                                                        |                                         |                     |                   |           |
| Pay with card         Debit cards have no extra fees. Credit cards have an extra 3% fee.         Card number       VSA         e.g., 1234 5678 1234 5678         Expiration date       Security code         MM       /         YY       e.g., 123         Your name as it appears on card | ← Back                                                                 |                                                                        |                                                        |                                         |                     |                   |           |
| Debit cards have no extra fees. Credit cards have an extra 3% fee.         Card number         e.g., 1234 5678 1234 5678         Expiration date         MM       /         MM       /         Your name as it appears on card                                                             | Pay with a                                                             | ord                                                                    |                                                        |                                         |                     |                   |           |
| Debit cards have no extra fees. Credit cards have an extra 3% fee.         Card number       VISA         e.g., 1234 5678 1234 5678         Expiration date       Security code         MM       / YY         Your name as it appears on card                                              | ray with G                                                             | aru                                                                    |                                                        |                                         |                     |                   |           |
| Card number VISA<br>e.g., 1234 5678 1234 5678<br>Expiration date Security code<br>MM / YY<br>Your name as it appears on card                                                                                                    |                                                                        |                                                                        |                                                        |                                         |                     |                   |           |
| Card number VISA .<br>e.g., 1234 5678 1234 5678<br>Expiration date Security code<br>MM / YY<br>Your name as it appears on card                                                                                                    | Debit cards                                                            | i have no extra fe                                                     | <b>es.</b> Credit card                                 | ls have an e                            | extra 3% fee        | в,                |           |
| e.g., 1234 5678 1234 5678 Expiration date MM / YY e.g., 123 Your name as it appears on card                                                                                                    | Debit cards                                                            | ; have no extra fe                                                     | <b>es.</b> Credit card                                 | ls have an e                            | xtra 3% fee         | 9.                |           |
| Expiration date     Security code     Image: Code security code       MM     /     YY     e.g., 123       Your name as it appears on card                                                                                                    | Card number                                                            | i have no extra fe                                                     | <b>es.</b> Credit card                                 | ls have an e                            | xtra 3% fee<br>V/SA | e.                |           |
| MM / YY e.g., 123                                                                                                    | Card number<br>e.g., 1234 5                                            | <b>i have no extra fe</b><br>678 1234 5678                             | <b>es.</b> Credit card                                 | ls have an e                            | xtra 3% fee         | 2.                |           |
| Your name as it appears on card                                                                                                    | Card number<br>e.g., 1234 5<br>Expiration date                         | 5 <b>have no extra fe</b><br>678 1234 5678                             | es. Credit card                                        | ls have an e                            | xtra 3% fee         | 2.                |           |
| Your name as it appears on card                                                                                                    | Card number<br>e.g., 1234 5<br>Expiration date                         | 678 1234 5678                                                          | es. Credit card                                        | ls have an e<br>ode                     | xtra 3% fee         | 2.                |           |
|                                                                                                    | Card number<br>e.g., 1234 5<br>Expiration date<br>MM                   | : have no extra fe<br>678 1234 5678<br>e<br>/ YY                       | es. Credit card<br>Security c                          | ls have an e<br>ode<br>3                | vxtra 3% fee        | e.<br>•••<br>•••  |           |
|                                                                                                    | Card number<br>e.g., 1234 5<br>Expiration date<br>MM<br>Your name as 1 | i have no extra fe<br>678 1234 5678<br>2<br>7 YY<br>it appears on card | es. Credit card<br>Security co<br>e.g., 12:<br>r final | Is have an e<br>ode<br>3<br><b>CCET</b> | vita 3% fee         | 2.<br>•<br>•<br>• |           |
|                                                                                                    | Card number<br>e.g., 1234 5<br>Expiration date<br>MM<br>Your name as   | i have no extra fe                                                     | Security of<br>e.g., 12:<br>r final                    | ls have an e<br>ode<br>3<br><b>TCET</b> | vitra 3% fee        | •.<br>•<br>•<br>• |           |

**Step17:** After successful payment you will be presented with payment summary and details with reference number, make sure to take screenshot of the same, and click on the share button/view receipt to share/send the details to me.

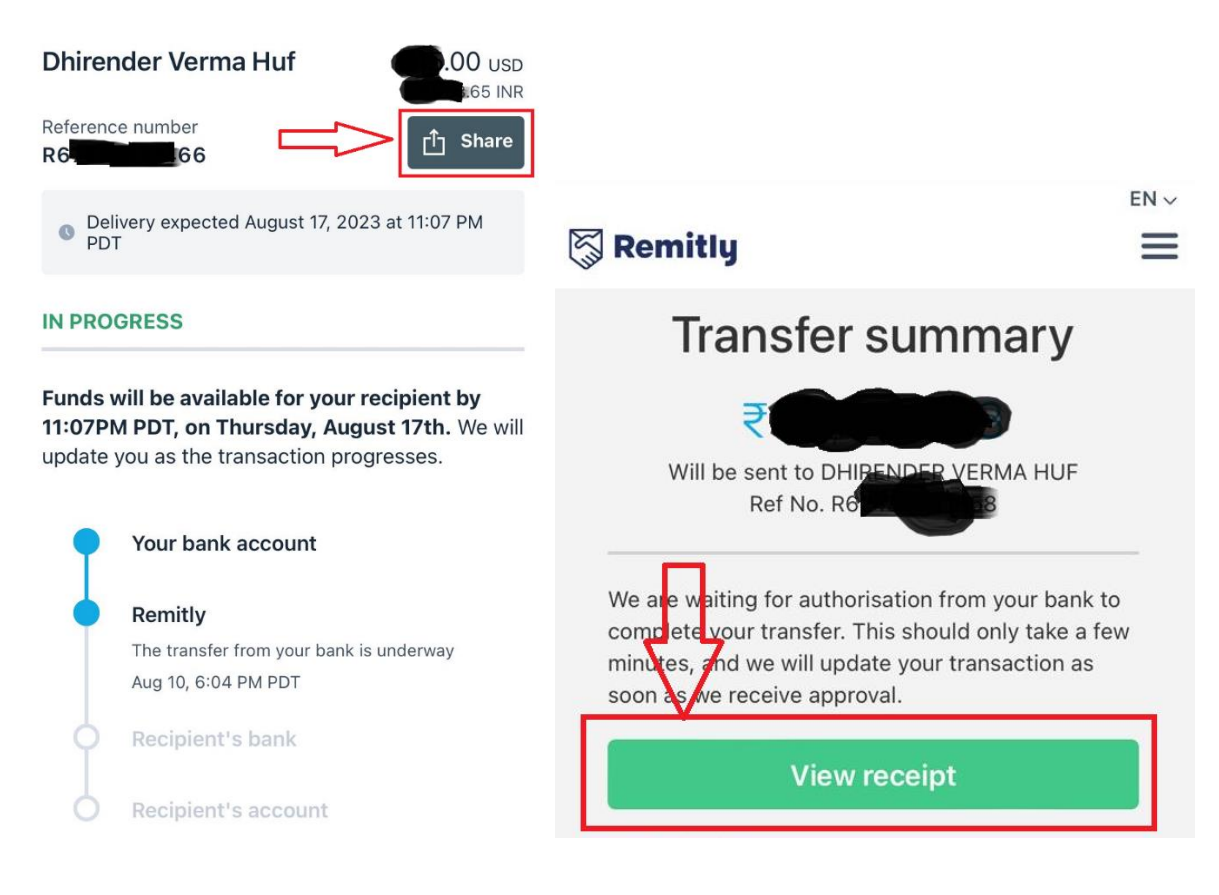

## HOW TO MAKE PAYMENT USING BANK TRANSFER

*Step1:* Check with your bank where you have account, do they support USD Transfer to INDIAN Banks, if yes you can use the below details to make a payment.

Note:- If you have account with any Indian bank you can make IMPS transactions in INR to avoid any complexity/transaction/conversion charges.

Account Number: 10042837604

Account holder Name - DHIRENDER VERMA HUF

**Bank Name: IDFC first bank** 

Bank address: IDFC First bank DTC Bus depot, E/49/12, 1st Floor, Okhla Phase II, Near, New Delhi, Delhi 110020

IFSC Code: IDFB0020107

SWIFT code: IDFBINBBMUM

**Nationality: INDIAN** 

Mobile Number: +91 9818435104

Email: dhirender.verma@hotmail.com

# HOW TO MAKE PAYMENT USING UPI in INR-Indian Rupee

Please use the below scanner or you can use any app like google pay/phone pay/payTM to make UPI payment on number +91 9818435104

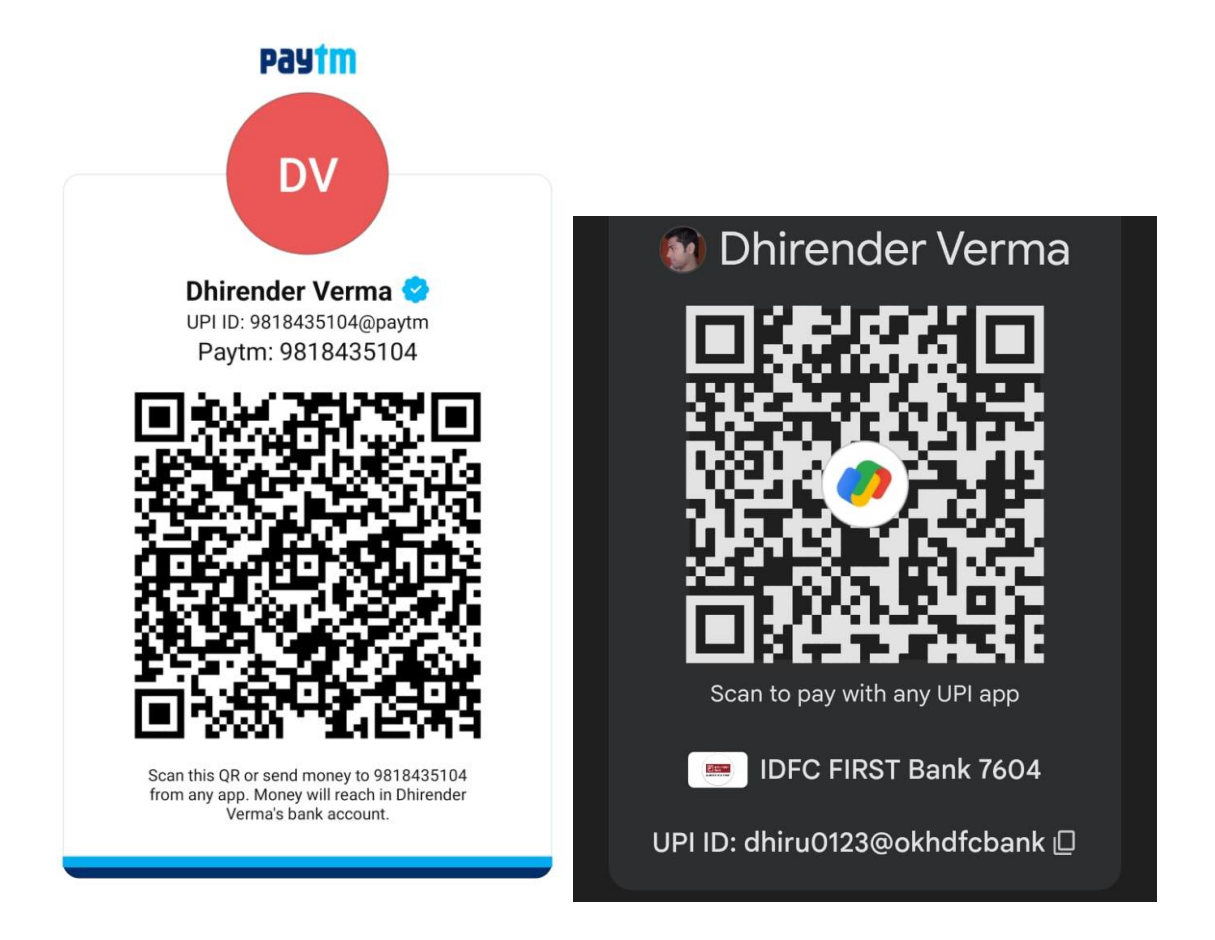